# Digital Training Portal (TAS) - Reset my password

# How to reset my Digital Training Portal (TAS) password?

### Prerequisite

You must already have a registered Digital Training Portal (TAS) account before requesting a password reset.

• If you are logged in and want to change your password, please refer to the help guide <u>Digital Training Portal (TAS) - Update my profile.</u>

This guide is for Corporate or Authorised Private users only. All NHS Mail (@nhs.net) user accounts are linked to NHS Mail for authentication.

### Change your password

If you have forgotten your portal password, you can change your own password. Open the portal entry page (<u>https://elearning.cornwall.nhs.uk/entry</u>)

| V S Digital Training Portal X +                                         | - 0 X                                    |
|-------------------------------------------------------------------------|------------------------------------------|
| $\leftarrow$ $\rightarrow$ C $\bigcirc$ elearning.cornwall.nhs.uk/entry | ☆ 💩 🚍 🗞 🖸   🛧 🗊 🔞 🗄                      |
| 🔠 📔 📄 Become a Member An 🗅 Work site developme 🗅 Work site new 🗅 Work   | C Assessment alternati » C All Bookmarks |
| NHS                                                                     | ۵<br>۱                                   |

## **Cornwall NHS Digital Training Portal**

#### Please read:

If you do not have an NHS Email address, you can use the Other Email button, but you must first have had your non-NHS Email address supplied and approved.

Click here for further details.

#### Login with:

NHS email (@nhs.net) address

Non NHS email address

#### New NHS Mail users:

Ensure you have logged into NHS Mail and your **account is active**, before trying here. Any issues with accessing NHS Mail, contact CITS Service Desk on 01209 881717. Most failures to login are because the email account is not active.

© Cornwall IT Service

Click the **Non NHS email address** button, this opens the Login page for Corporate and authorised private email address accounts.

## NHS

# **Cornwall NHS Digital Training Portal**

### Log in

| Email                                     |
|-------------------------------------------|
| Enter your email                          |
| Password                                  |
| Enter your password                       |
| I'm not a robot                           |
| Refresh                                   |
| Log In                                    |
| Forgotten Password Reset your password?   |
| Corporate Register Don't have an account? |

Click the **Forgotten Password -- Reset your password?** link, this will open the Reset Password screen.

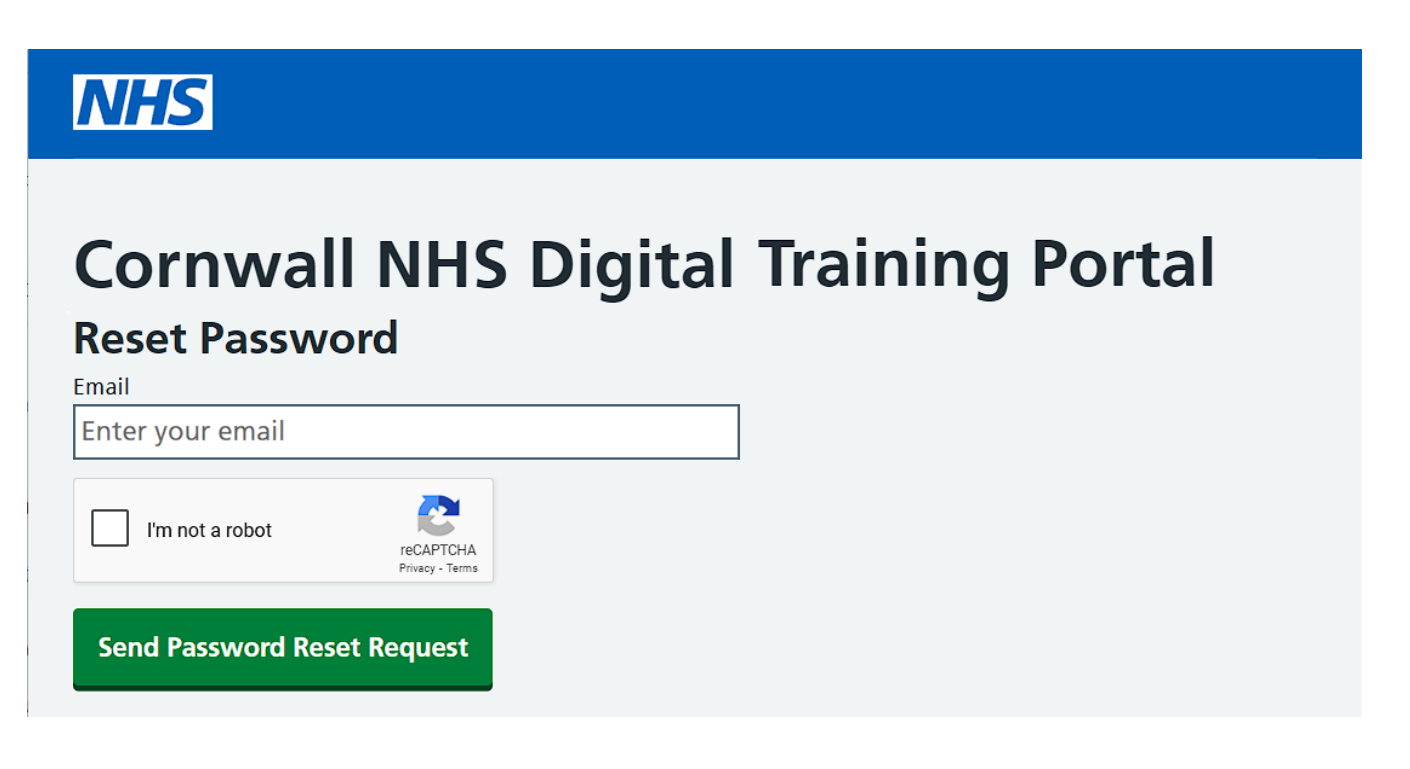

Type in your Corporate or authorised private email address, then complete the Captcha.

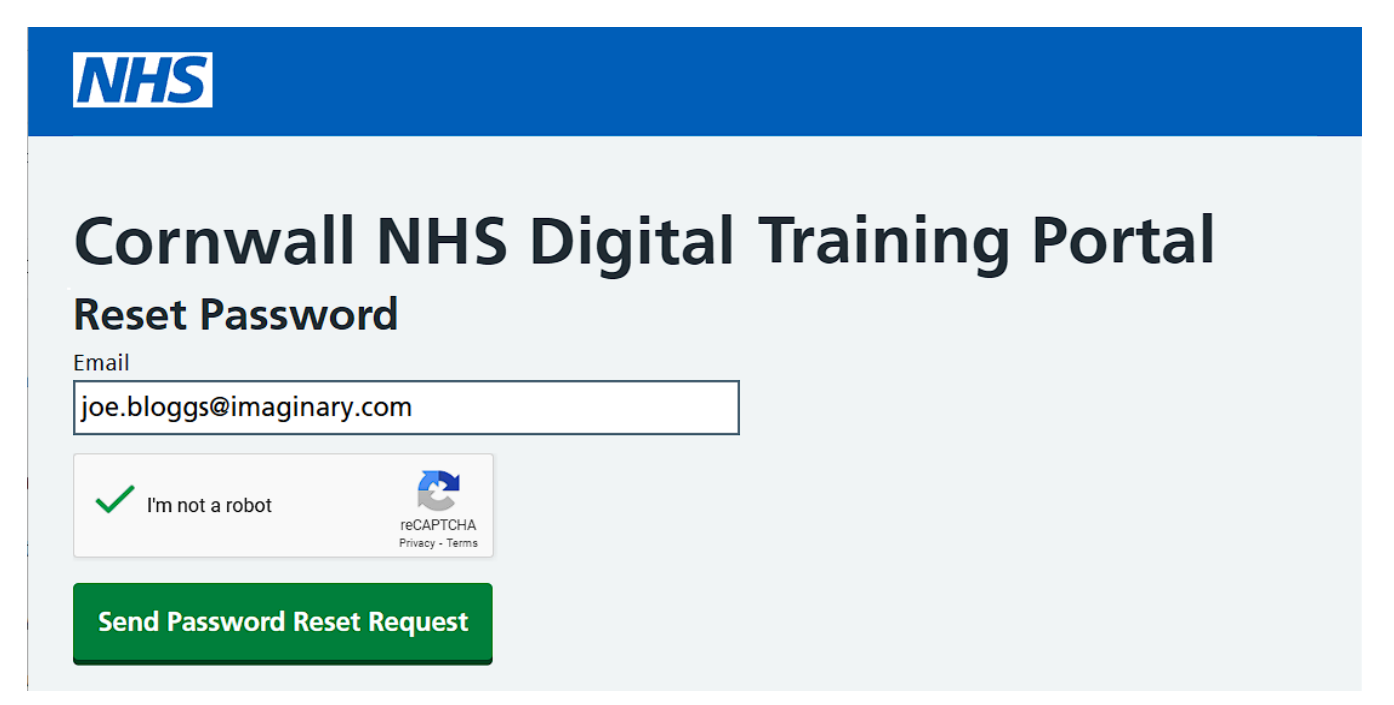

Click the **Send Password Reset Request** button. A message informs you that if your email address is correct then you will receive emailed instructions.

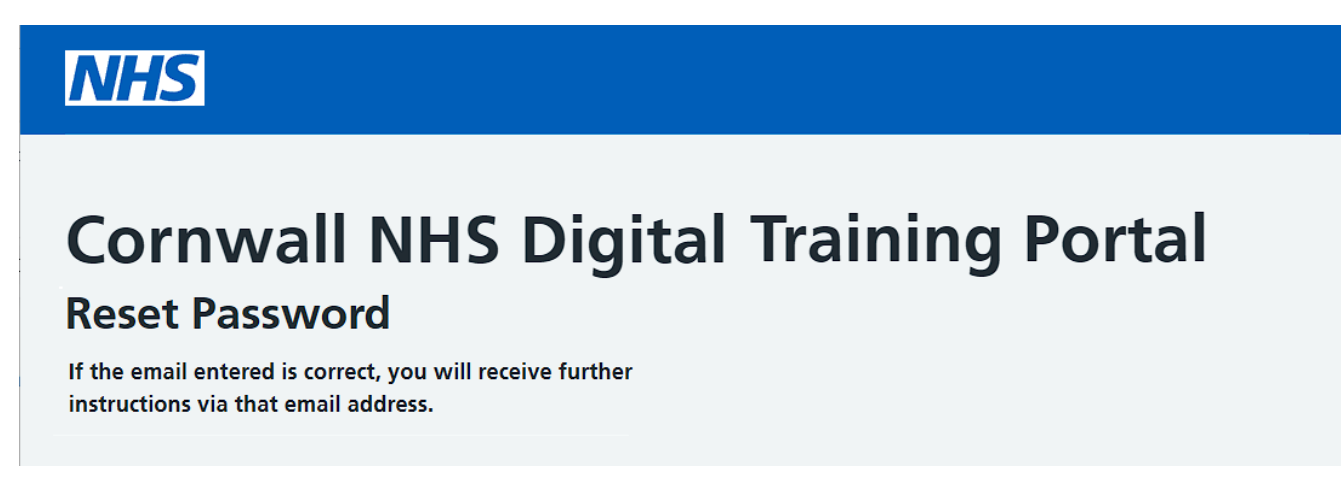

Open your email application and click the link within the email titled **CITS Training Portal Password Reset**.

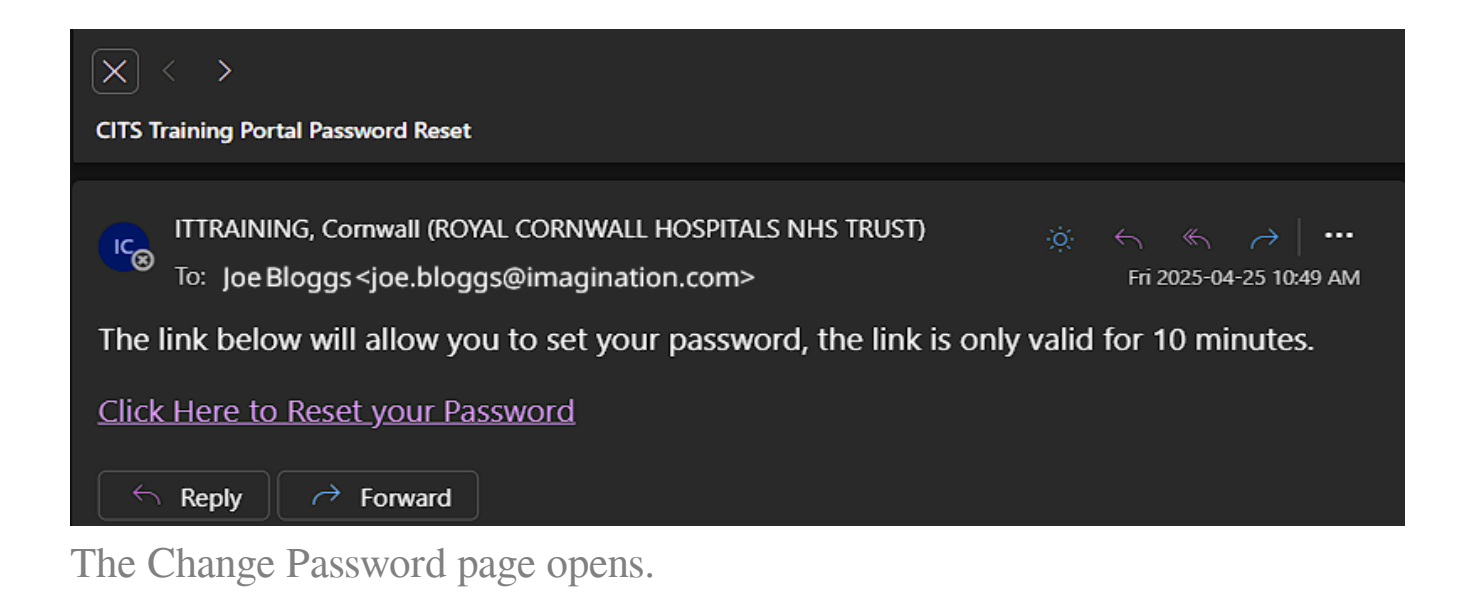

| NHS                                                         |         |      |    |    |    |    |        |           |    |    |  |
|-------------------------------------------------------------|---------|------|----|----|----|----|--------|-----------|----|----|--|
| Cornwall                                                    | NHS Dia | ital | Tr | ai | ni | na | I P    | <b>'O</b> | rt | al |  |
|                                                             |         |      |    |    |    |    |        |           |    |    |  |
| Change Passy                                                | vord    |      |    |    |    |    | •      |           |    |    |  |
| Change Passy<br>Password                                    | vord    |      |    |    |    | J  | ,      |           |    |    |  |
| Change Password<br>Password<br>Enter your new passw         | vord    |      | ]  |    |    |    | ,<br>, |           |    |    |  |
| Change Password<br>Enter your new passw<br>Confirm Password | vord    |      | ]  |    |    |    | ,      |           |    |    |  |

Type in your new password into the Password and Confirm Password boxes, then click the **Change Password and Return to Login** button.

## NHS

# **Cornwall NHS Digital Training Portal**

### Log in

| Email                                                      |
|------------------------------------------------------------|
| Enter your email                                           |
| Password                                                   |
| Enter your password                                        |
| I'm not a robot<br>reCAPTCHA<br>Privacy - Terms<br>Refresh |
| Forgotten Password Reset your password?                    |
| Corporate Register Don't have an account?                  |

Type in your Corporate or authorised private email address, enter your new password and complete the Captcha. Then click the **Log In** button.

You are successfully logged in, your full name will appear on the left menu bar.

Online URL: <u>https://elearning.cornwall.nhs.uk/site/kb/article.php?id=318</u>